# Roger Access Control System

# MCX2 / MCX8 Installation Manual

Firmware version: 2.0.24 and newer

Hardware version: 2.0

Document version: Rev. D

Œ

This document contains minimum information that is necessary for initial setup and installation of the device. The detailed description of configuration parameters and functionalities is specified in respective Operating Manual available at <u>www.roger.pl</u>.

# INTRODUCTION

The expander is designed to operate in RACS 5 system as peripheral device connected to RS485 bus of MC16 access controller. Factory new device is configured with default settings including ID=100 address. Before connecting to MC16 controller, the device should be assigned with unoccupied address in range of 100-115. Programming of other parameters depends on the individual requirements and is not obligatory. Configuration of the expander with RogerVDM requires RUD-1 interface.

### **CONFIGURATION WITH ROGERVDM PROGRAM**

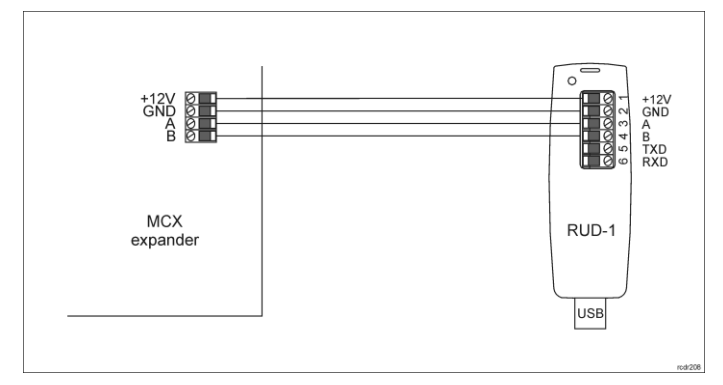

#### Fig. 1 Connection of the expander to RUD-1 interface for configuration

### Programming procedure with RogerVDM software:

- 1. Connect the device to RUD-1 interface (fig. 1) and connect the RUD-1 to computer's USB port.
- Restart the device (press RESET button or switch power supply off and on).
  Within 2-3 seconds place jumper on JP7 contacts (fig. 3 or fig. 4) and LED
- Within 2-3 seconds place jumper on JP7 contacts (fig. 3 or fig. 4) and LED PWR will pulsate quickly.
   Start RogerVDM program, select MCX v2.x device, v2.0 firmware version,
- Start RogervDin program, select MCX v2/x device, v2/x immore version, RS485 communication channel and serial port with RUD-1 interface.
   Click Connect, the program will establish connection and will automatically
- display Configuration tab. 6. Enter unoccupied RS485 address in range of 100-115 and other settings
- Enter unoccupied RS485 address in range or 100-115 and other settings according to requirements of specific installation.
- 7. Click Send to Device to update the configuration of device.
- 8. Optionally make a backup by clicking *Send to File*... and saving settings to file on disk.
- 9. Remove jumper from JP7 contacts and disconnect device from RUD-1 interface.

### **FIRMWARE UPDATE**

The update requires connection of expander to computer with RUD-1 interface (fig. 2) and starting RogerVDM software. The latest firmware file is available at <a href="http://www.roger.pl">www.roger.pl</a>.

#### Firmware update procedure:

- 1. Connect the device to RUD-1 interface (fig. 1) and connect the RUD-1 to computer's USB port.
- Place jumper on FDM contacts (fig. 3 or fig. 4).
  Restart the device (press RESET button or switch power supply off and on).
- Restart the device (press RESET button or switch power supply off and on).
  Start RogerVDM program and in the top menu select *Tools* and then *Update firmware*.
- In the opened window select device type, serial port with RUD-1 interface and path to firmware file (\*.hex).
- 6. Click Update to start firmware upload with progress bar in the bottom.
- 7. When the update is finished, remove FDM jumper and restart the device.

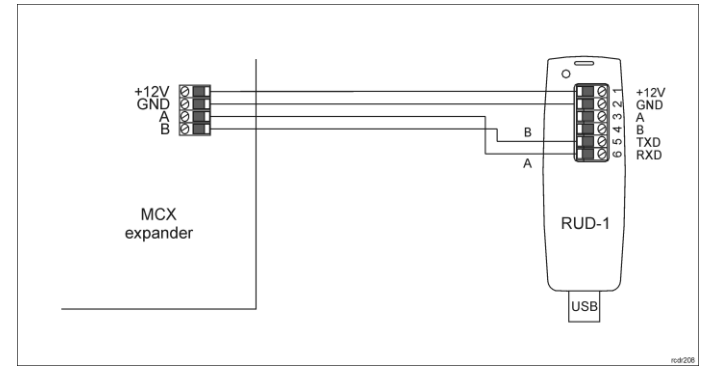

Fig. 2 Connection of the expander to RUD-1 interface for firmware update

## APPENDIX

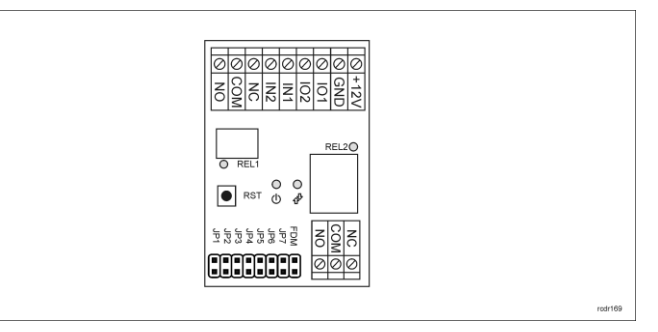

### Fig. 3 MCX2 expander

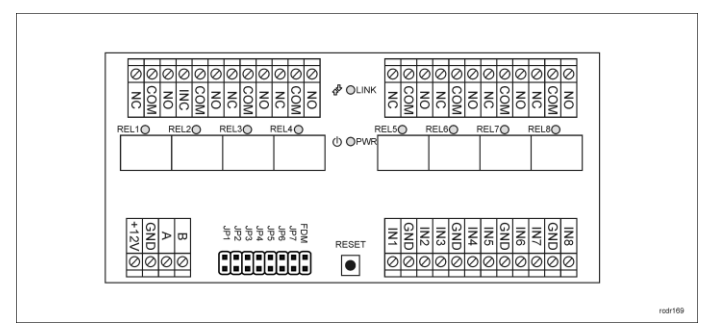

Fig. 4 MCX8 expander

| Table 1. Screw terminals |                            |  |
|--------------------------|----------------------------|--|
| Screw terminal           | Description                |  |
| +12V                     | 12VDC power supply         |  |
| GND                      | Ground                     |  |
| A                        | RS485 bus, line A          |  |
| В                        | RS485 bus, line B          |  |
| COM                      | RELx relay common terminal |  |
| NC                       | RELx relay output (NC)     |  |
| NO                       | RELx relay output (NO)     |  |
| IN1IN8                   | IN1IN8 input line          |  |

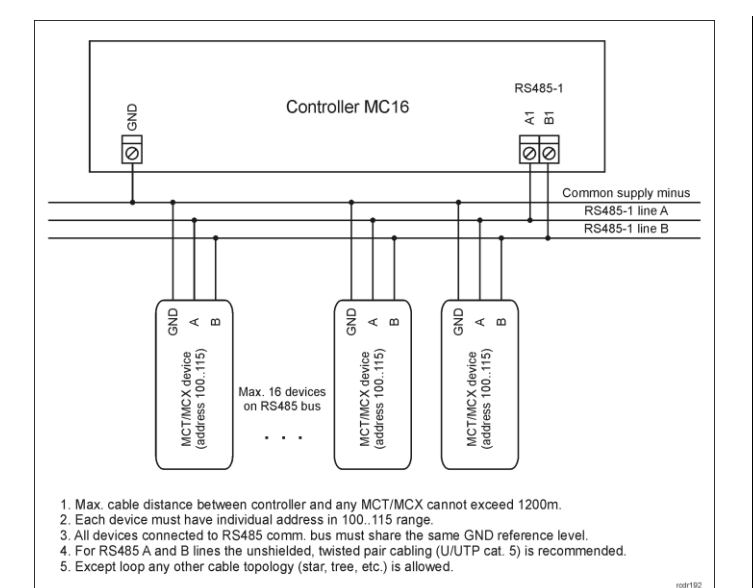

Fig. 5 Connection of readers and expanders to MC16 access controller

| Table 2. Specification                           |                                                                                                    |  |  |  |
|--------------------------------------------------|----------------------------------------------------------------------------------------------------|--|--|--|
| Supply voltage                                   | Nominal 12VDC, min./max. range 10-15VDC                                                                                                    |  |  |  |
| Current consumption                              | 30mA (when relays off)                                                                                                    |  |  |  |
| (average)                                        |                                                                                                    |  |  |  |
| Inputs                                           | MCX2: Two (IN1, IN2)<br>MCX8: Eight (IN1IN8)<br>parametric inputs internally connected to the<br>power supply plus (+12V) through a $15k\Omega$ resistor,<br>approx. 3.5V triggering level when configured as<br>NO or NC. |  |  |  |
| Relay outputs                                    | MCX2: Two relay outputs<br>REL1: 30VDC/1,5A<br>REL2: 30VDC/5A<br>MCX8: Eight relay outputs:<br>REL1REL8: 30VDC/1.5A<br>Each with single NO/NC contacts.                                                                    |  |  |  |
| Distances                                        | Up to 1200 m between controller and terminal (RS485)                                                                                                    |  |  |  |
| IP Code                                          | IP20                                                                                                    |  |  |  |
| Environmental class<br>(according to EN 50133-1) | Class I, indoor general conditions, temperature:<br>+5°C to +40°C, relative humidity: 10 to 95% (no<br>condensation)                                                                                                    |  |  |  |
| Dimensions W x S x G                             | MCX2: 80 x 54 x 20 mm<br>MCX8: 72 x 155 x 20 mm                                                                                                    |  |  |  |
| Weight                                           | MCX2: 50g<br>MCX8: 115g                                                                                                    |  |  |  |
| Certificates                                     | CE                                                                                                    |  |  |  |

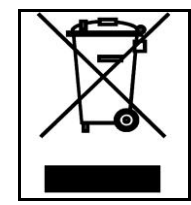

This symbol placed on a product or packaging indicates that the product should not be disposed of with other wastes as this may have a negative impact on the environment and health. The user is have a negative impact on the environment and health. The user is obliged to deliver equipment to the designated collection points of electric and electronic waste. For detailed information on recycling, contact your local authorities, waste disposal company or point of purchase. Separate collection and recycling of this type of waste contributes to the protection of the natural resources and is safe to health and the environment. Weight of the equipment is specified in the document.

Contact: Roger Sp. z o. o. sp. k. 82-400 Sztum Gościszewo 59 Tel.: +48 55 272 0132 Fax: +48 55 272 0133 Tech. support: +48 55 267 0126 E-mail: support@roger.pl Web: www.roger.pl